# Objectif

Construire une courbe ROC (Receiver Operating Characteristics) dans TANAGRA.

Une courbe ROC permet de comparer des algorithmes d'apprentissage indépendamment (1) de la distribution des modalités de la variable à prédire dans le fichier test, (2) des coûts de mauvaises affectations.

La courbe ROC est avant tout définie pour les problèmes à deux classes (les positifs et les négatifs), elle indique la capacité du classifieur à placer les positifs devant les négatifs. Elle met en relation dans un graphique les taux de faux positifs (en abscisse) et les taux de vrais positifs (en ordonnée).

Sa construction s'appuie donc sur les probabilités d'être positif fournies par les classifieurs. Il n'est pas nécessaire que ce soit réellement une probabilité, une valeur quelconque dite « score » permettant d'ordonner les individus suffit amplement.

Il est possible de dériver un indicateur synthétique à partir de la courbe ROC, il s'agit de l'AUC (Area Under Curve – Aire Sous la Courbe), elle indique la probabilité d'un individu positif d'être classé devant un individu négatif. Il existe une valeur seuil, si l'on classe les individus au hasard, l'AUC sera égal à 0.5.

Dans ce didacticiel, nous construisons les courbes ROC de deux méthodes d'apprentissage que nous voulons comparer sur un problème de détection de maladies cardio-vasculaires : l'analyse discriminante linéaire (LDA) et les machines à vecteur de supports (SVM).

# Fichier

Nous utilisons le fichier HEART déjà présenté dans d'autres didacticiels, il s'agit de prédire l'occurrence d'une maladie cardio-vasculaire à partir des caractéristiques des patients.

# Construire une courbe ROC

## Charger le fichier de données

Ouvrir le fichier de données DR\_HEART.BDM à partir du menu « File / Open ».

| Tanagra                  |                    |                           |           |       | ? 🗙     |
|--------------------------|--------------------|---------------------------|-----------|-------|---------|
| Regarder dans :          | 🚞 Didac_Datasets   |                           | 🖌 🧿 🔊     | • 🖽 🏷 |         |
| Mes documents<br>récents | dr_heart.bdm       |                           |           |       |         |
| <b>Bureau</b>            |                    |                           |           |       |         |
| Mes documents            |                    |                           |           |       |         |
| Poste de travail         |                    |                           |           |       |         |
| <b></b>                  | Nom du fichier :   |                           |           |       | Ouvrir  |
| Favoris réseau           | Fichiers de type : | Binary data mining diagra | n (*.bdm) |       | Annuler |

### Scinder les données en « apprentissage – test »

Afin d'obtenir une estimation non biaisée des performances des méthodes d'apprentissage, nous allons scinder notre ensemble de données en deux parties : 170 observations pour la construction des modèles de prédiction ; 100 observations pour leur évaluation.

Pour ce faire, nous utilisons le composant SAMPLING, nous le paramétrons comme suit.

| Default title           | Sampling parameter       |
|-------------------------|--------------------------|
| 🖃 🏢 Dataset (heart.txt) |                          |
| 🥢 🧪 Sampling 1          | Parameters               |
|                         | Sample size definition   |
|                         | O proportion size 50 🖉 % |
|                         | ⊙ absolute size 170      |
|                         |                          |
|                         | OK Cancel Help           |

### Préparer les données

Les deux méthodes que nous voulons comparer n'acceptent que les descripteurs continus. Afin de rendre possible l'apprentissage, nous décidons de procéder à un codage disjonctif (0/1 pour la présence/absence d'une modalité de la variable) des descripteurs discrets.

Nous utilisons pour cela le composant 0\_1\_BINARIZE après avoir sélectionné tous les attributs discrets, mis à part la variable CŒUR bien sûr qui est la variable à prédire dans notre problème.

Nous obtenons le diagramme de traitement suivant.

| Default title       Image: Dataset (heart.txt)       Image: Dataset (heart.txt) | 0_1_Binarize 1<br>Parameters                                                 |                                          |  |  |  |
|---------------------------------------------------------------------------------|------------------------------------------------------------------------------|------------------------------------------|--|--|--|
| Define status 1                                                                 | Results                                                                      |                                          |  |  |  |
|                                                                                 |                                                                              | Attribute binarization                   |  |  |  |
|                                                                                 | Source att                                                                   | New attributes                           |  |  |  |
|                                                                                 | sexe                                                                         | (sexe_masculin_1)                        |  |  |  |
|                                                                                 | <pre>type_douleur (type_douleur_D_1,type_douleur_C_1,type_douleur_B_1)</pre> |                                          |  |  |  |
|                                                                                 | sucre (sucre_A_1)                                                            |                                          |  |  |  |
|                                                                                 | electro                                                                      | (electro_C_1,electro_A_1)                |  |  |  |
|                                                                                 | angine                                                                       | (angine_non_1)                           |  |  |  |
|                                                                                 | vaisseau                                                                     | (vaisseau_D_1,vaisseau_A_1,vaisseau_B_1) |  |  |  |
|                                                                                 |                                                                              |                                          |  |  |  |

### LDA

Il est maintenant possible de lancer l'apprentissage de la LDA : placez en INPUT tous les attributs continus et en TARGET l'attribut à prédire CŒUR.

Les résultats sont consignés dans la figure ci-dessous. Nous constatons bien que le modèle de prédiction a été construit à partir des données d'apprentissage (170 observations).

| Default title                                                                   |    |                                                                                       | Supe     | ervised Learn | ing 1 (Linea | r discriminar | nt analysis) |     | ^ |
|---------------------------------------------------------------------------------|----|---------------------------------------------------------------------------------------|----------|---------------|--------------|---------------|--------------|-----|---|
| 🖃 🏢 Dataset (heart.txt)                                                         | i  |                                                                                       |          |               | Paramete     | ers           |              |     |   |
| 🖻 🖉 Sampling 1                                                                  | 11 |                                                                                       |          |               |              |               |              |     |   |
| 🖃 🏠 Define status 1                                                             |    |                                                                                       |          |               | Results      | 5             |              |     | = |
| ■ [7]] □ Define status 2 ■ Supervised Learning 1 (Linear discriminant analysis) | (  | Classi                                                                                | fier     | perfo         | rmano        | :es           |              |     |   |
|                                                                                 |    |                                                                                       | Error ra | te            |              | 0.1           | 1412         |     | _ |
|                                                                                 |    | ∀alu                                                                                  | es pred  | liction       |              | Confusio      | on matrix    |     |   |
|                                                                                 |    | Value         Recall         1-Precision         presence         absence         Sum |          |               |              |               |              |     |   |
|                                                                                 |    | presence                                                                              | 0.7671   | 0.1111        | presence     | 56            | 17           | 73  |   |
|                                                                                 |    | absence                                                                               | 0.9278   | 0.1589        | absence      | 7             | 90           | 97  |   |
|                                                                                 |    |                                                                                       |          |               | Sum          | 63            | 107          | 170 |   |
|                                                                                 |    | Classi                                                                                | fier     | chara         | cteris       | tics          |              |     | * |

## SCORING pour la LDA

L'étape suivante consiste à attribuer un score à tous les individus de l'ensemble de données, qu'ils fassent partie de l'ensemble d'apprentissage ou de l'ensemble test.

Placer le composant SCORING et spécifier la modalité de la variable à prédire que l'on veut désigner comme la modalité positive.

Nous notons qu'il est donc possible de reproduire ce processus sur les problèmes où la variable à prédire prend plus de 2 modalités. Il suffit de préciser dans le composant SCORING, laquelle nous voulons désigner comme modalité positive.

| Default title                                            | Scoring                         |  |  |  |  |  |  |
|----------------------------------------------------------|---------------------------------|--|--|--|--|--|--|
| 🖃 🏢 Dataset (heart.txt)                                  |                                 |  |  |  |  |  |  |
| 🖮 🖋 Sampling 1                                           | Parameters                      |  |  |  |  |  |  |
| 🖃 🚰 Define status 1                                      |                                 |  |  |  |  |  |  |
| iau <mark>i</mark> +∥ 0_1_Binarize 1                     |                                 |  |  |  |  |  |  |
| 🖮 🎇 Define status 2                                      | Positive class value : presence |  |  |  |  |  |  |
| 🚊 🕩 Supervised Learning 1 (Linear discriminant analysis) |                                 |  |  |  |  |  |  |
| ↓ Scoring 1                                              |                                 |  |  |  |  |  |  |
|                                                          |                                 |  |  |  |  |  |  |
|                                                          | OK Cancel Help                  |  |  |  |  |  |  |

## SCORING pour les SVM

Réitérons le même processus pour les SVM en plaçant les composants adéquats dans le diagramme de traitement.

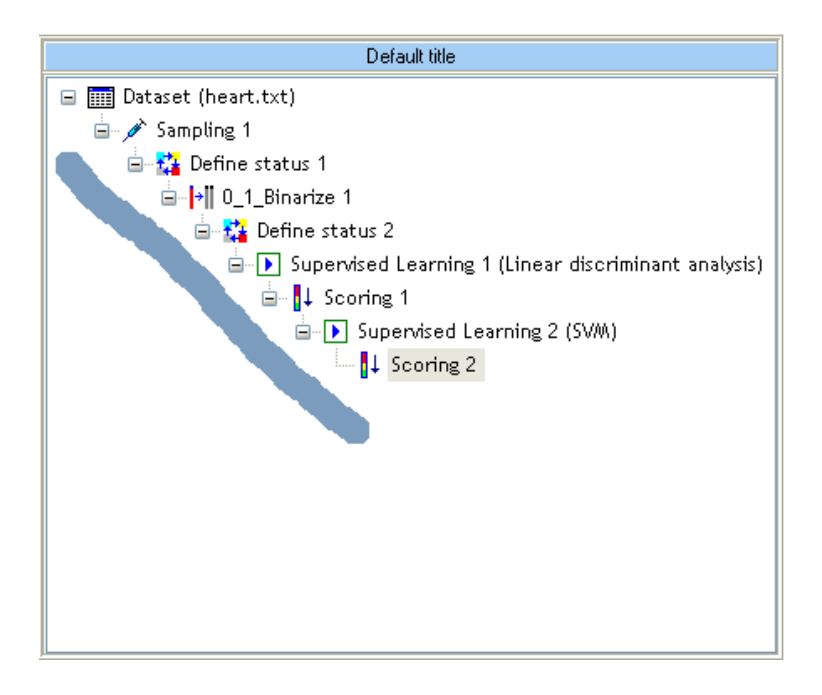

## Construire les courbes ROC

Pour construire les courbes ROC, nous devons spécifier l'attribut à prédire et les variables de classement des individus (les scores).

#### Courbe ROC

Placez le composant DEFINE STATUS, mettez en TARGET l'attribut CŒUR, et en INPUT les attributs SCORE\_1 et SCORE\_2. Ce procédé permet d'étendre les comparaisons, il est même possible d'utiliser des scores qui auraient été attribués par des experts de manière ad hoc.

| Default title                                                                                                    | Vaisseau             | -   | -   | - | ~   |
|----------------------------------------------------------------------------------------------------|----------------------|-----|-----|---|-----|
| 🖃 🥅 Dataset (heart.txt)                                                                                                    | coeur                | yes | -   | - |     |
| in interest in the second second sec | sexe_masculin_1      | -   | -   | - |     |
| 🖨 🚼 Define status 1                                                                                                    | type_douleur_D_1     | -   | -   | - |     |
|                                                                                                    | type_douleur_C_1     | -   | -   | - |     |
| 🖮 🎇 Define status 2                                                                                                    | type_douleur_B_1     | -   | -   | - |     |
| 🛓 🕞 Supervised Learning 1 (Linear discriminant analysis)                                                                                                    | sucre_A_1            | -   | -   | - |     |
| i⊒ I Scoring 1                                                                                                    | electro_C_1          | -   | -   | - |     |
| 🖃 🕟 Supervised Learning 2 (SVM)                                                                                                    | electro_A_1          | -   | -   | - |     |
| 🖃 🕌 Scoring 2                                                                                                    | angine_non_1         | -   | -   | - |     |
| 🔤 🎎 Define status 3                                                                                                    | vaisseau_D_1         | -   | -   | - |     |
|                                                                                                    | vaisseau_A_1         | -   | -   | - |     |
|                                                                                                    | vaisseau_B_1         | -   | -   | - |     |
|                                                                                                    | pred_SpvInstance_1   | -   | -   | - |     |
|                                                                                                    | Score_1              | -   | yes | - |     |
|                                                                                                    | pred_SpvInstance_2   | -   | -   | - |     |
|                                                                                                    | Score_2              | -   | yes | - |     |
|                                                                                                    |                      |     |     |   | _ [ |
|                                                                                                    | Computation time : 0 | me  |     |   | ~   |

Il reste alors à placer le composant ROC CURVE dans le diagramme de traitements, il y deux paramètres à régler : la modalité de la variable à prédire qui représentera la modalité « positive » ; l'ensemble de données qui servira à construire la courbe.

| Default title                                                                                                    | Scoring curve                                                                               |
|----------------------------------------------------------------------------------------------------|---------------------------------------------------------------------------------------------|
| ■ Dataset (heart.txt)          □       ✓ Sampling 1         □       ✓ Define status 1         □       ↓ 0_1_Binarize 1         □       ↓ Define status 2         □       ↓ Define status 2         □       ↓ Scoring 1         □       ↓ Scoring 1         □       ↓ Scoring 2         □       ↓ Scoring 2         □       ↓ Scoring 2         □       ↓ Scoring 2         □       ↓ Scoring 1 | Parameters Positive class value : presence Used examples Selected Unselected OK Cancel Help |

Les résultats sont regroupés dans un tableau récapitulatif. Nous disposons :

• De l'indicateur AUC calculée de manière très simplifiée à l'aide de la méthode des trapèzes.

#### Courbe ROC

- Pour chaque taille de cible (Vrais positifs + Faux positifs), nous disposons des taux de faux positifs et taux de vrais positifs.
- Attention, dans la majorité des cas, les scores ne sont pas comparables d'une méthode à l'autre.

| Roc curve 1                     |              |         |         |        |         |         |  |  |  |  |  |
|---------------------------------|--------------|---------|---------|--------|---------|---------|--|--|--|--|--|
| Parameters                      |              |         |         |        |         |         |  |  |  |  |  |
| Positive class value : presence |              |         |         |        |         |         |  |  |  |  |  |
| isea examples : Unselected      |              |         |         |        |         |         |  |  |  |  |  |
| Results                         |              |         |         |        |         |         |  |  |  |  |  |
|                                 |              |         |         |        |         |         |  |  |  |  |  |
| {OC Curve                       |              |         |         |        |         |         |  |  |  |  |  |
| ample size : 100                |              |         |         |        |         |         |  |  |  |  |  |
| ositive examples                | 5:47<br>5:53 |         |         |        |         |         |  |  |  |  |  |
| regative examples : 53          |              |         |         |        |         |         |  |  |  |  |  |
| Score Attribute Score_1 Score_2 |              |         |         |        |         |         |  |  |  |  |  |
| AUC                             |              | 0.9065  | - 1     |        | 0.8884  |         |  |  |  |  |  |
| Target size (%)                 | Score        | FP-Rate | TP-Rate | Score  | FP-Rate | TP-Rate |  |  |  |  |  |
| 0                               | 0.5069       | 0.0000  | 0.0000  | 0.9639 | 0.0000  | 0.0000  |  |  |  |  |  |
| 5                               | 0.5059       | 0.0000  | 0.1064  | 0.9374 | 0.0000  | 0,1064  |  |  |  |  |  |
| 10                              | 0.5054       | 0.0000  | 0.2128  | 0.9127 | 0.0000  | 0.2128  |  |  |  |  |  |
| 15                              | 0.5040       | 0.0189  | 0.2979  | 0.8728 | 0.0189  | 0.2979  |  |  |  |  |  |
| 20                              | 0.5027       | 0.0189  | 0.4043  | 0.7869 | 0.0189  | 0.4043  |  |  |  |  |  |
| 25                              | 0.5023       | 0.0189  | 0.5106  | 0.7357 | 0.0189  | 0.5106  |  |  |  |  |  |
| 30                              | 0.5018       | 0.0189  | 0.6170  | 0.6366 | 0.0377  | 0.5957  |  |  |  |  |  |
| 35                              | 0.5004       | 0.0566  | 0.6809  | 0.5392 | 0.0566  | 0.6809  |  |  |  |  |  |
| 40                              | 0.4997       | 0.1132  | 0.7234  | 0.4996 | 0.0943  | 0.7447  |  |  |  |  |  |
| 45                              | 0.4990       | 0.1509  | 0.7872  | 0.4192 | 0.1887  | 0.7447  |  |  |  |  |  |
| 50                              | 0.4987       | 0.2075  | 0.8298  | 0.3535 | 0.2453  | 0.7872  |  |  |  |  |  |
| 55                              | 0.4984       | 0.2642  | 0.8723  | 0.3200 | 0.3019  | 0.8298  |  |  |  |  |  |
| 60                              | 0.4979       | 0.3396  | 0.8936  | 0.2562 | 0.3396  | 0.8936  |  |  |  |  |  |
| 65                              | 0.4971       | 0.3962  | 0.9362  | 0.2345 | 0.3962  | 0.9362  |  |  |  |  |  |
| 70                              | 0.4966       | 0.4528  | 0.9787  | 0.1861 | 0.4717  | 0.9574  |  |  |  |  |  |
| 75                              | 0.4963       | 0.5472  | 0.9787  | 0.1461 | 0.5660  | 0.9574  |  |  |  |  |  |
| 80                              | 0.4960       | 0.6415  | 0.9787  | 0.1258 | 0.6415  | 0.9787  |  |  |  |  |  |
| 85                              | 0.4954       | 0.7170  | 1.0000  | 0.1038 | 0.7358  | 0.9787  |  |  |  |  |  |
| 90                              | 0.4944       | 0.8113  | 1.0000  | 0.0621 | 0.8113  | 1.0000  |  |  |  |  |  |
| 95                              | 0.4937       | 0.9057  | 1.0000  | 0.0435 | 0.9057  | 1.0000  |  |  |  |  |  |
| 100                             | 0.4930       | 1.0000  | 1.0000  | 0.0270 | 1.0000  | 1.0000  |  |  |  |  |  |

Dans ce cas précis, nous constatons que la LDA et les SVM proposent des performances similaires (à cause du tirage aléatoire des individus, il est possible que vous obteniez une grille de valeurs légèrement différente).

## Construire le graphique ROC

Les résultats sont présentés sous forme de tableau dans TANAGRA. Il est possible de présenter la courbe ROC sous forme de graphique en exportant la grille ci-dessus dans le tableur de votre choix.

Cliquez sur le menu COMPONENT / COPY RESULTS et copiez les données dans un tableur. L'élaboration du graphique est relativement aisé.

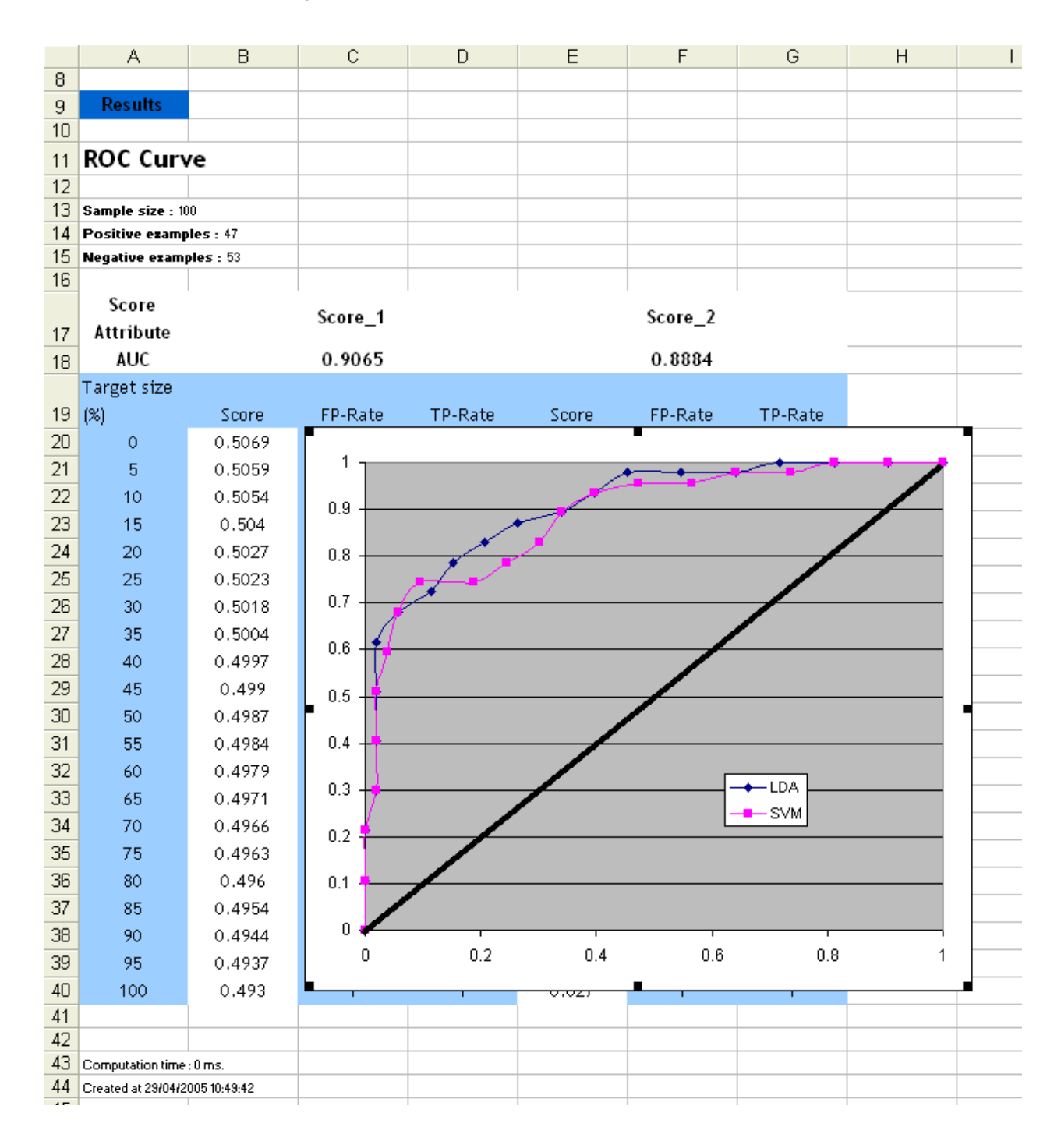

#### Courbe ROC

**Remarque** : Depuis la version 1.4.21 de Tanagra, la courbe ROC est directement fournie. Nous obtenons la représentation suivante<sup>1</sup>

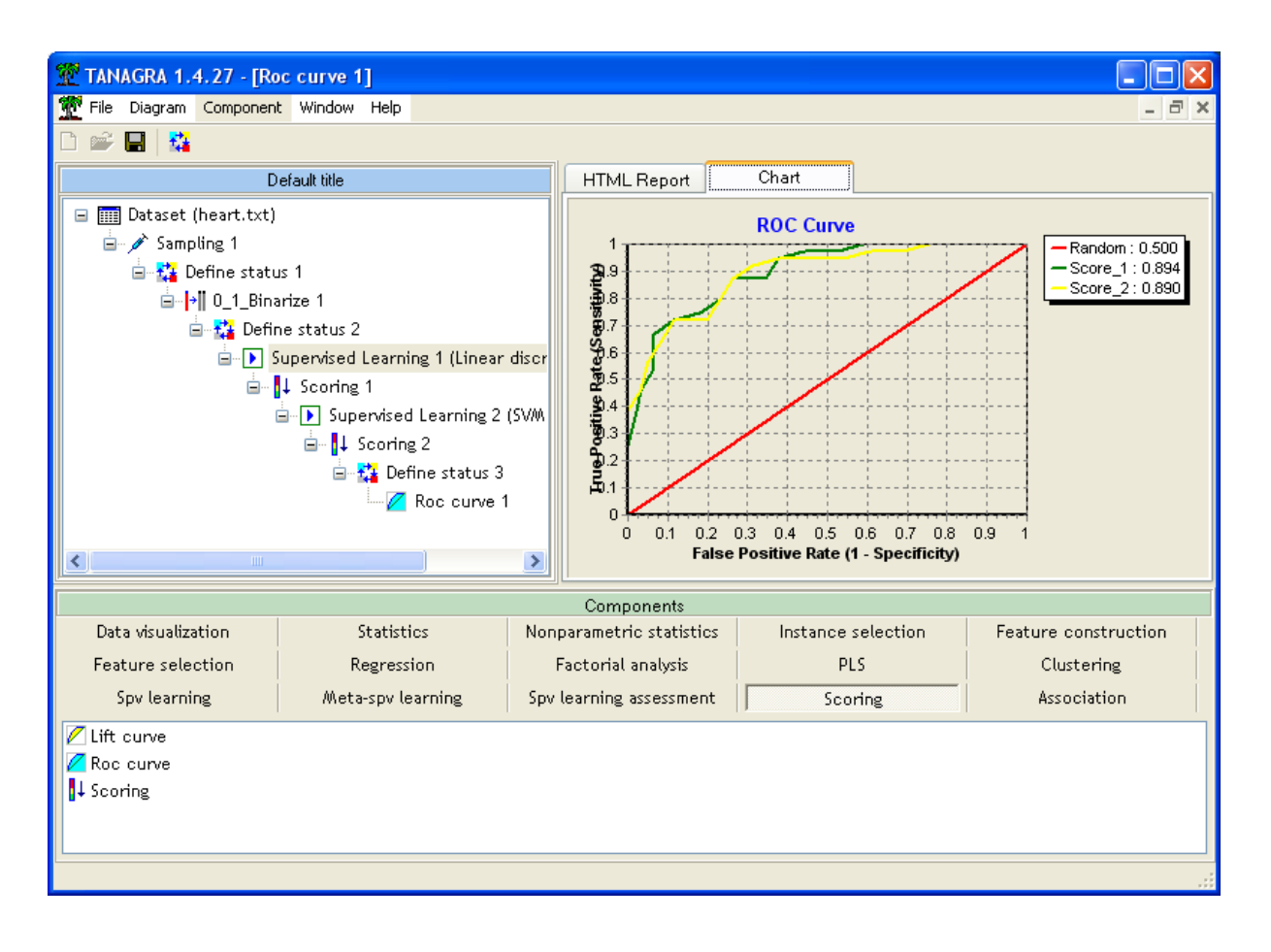

<sup>&</sup>lt;sup>1</sup> Le tirage aléatoire lors de la partition « apprentissage » - « test » fait que nous obtenons des résultats légèrement différents dans cette copie d'écran plus récente